## 【大一資訊能力分級測驗操作流程】

## 1. 登入「高雄醫學大學數位學習平台」wm.kmu.edu.tw

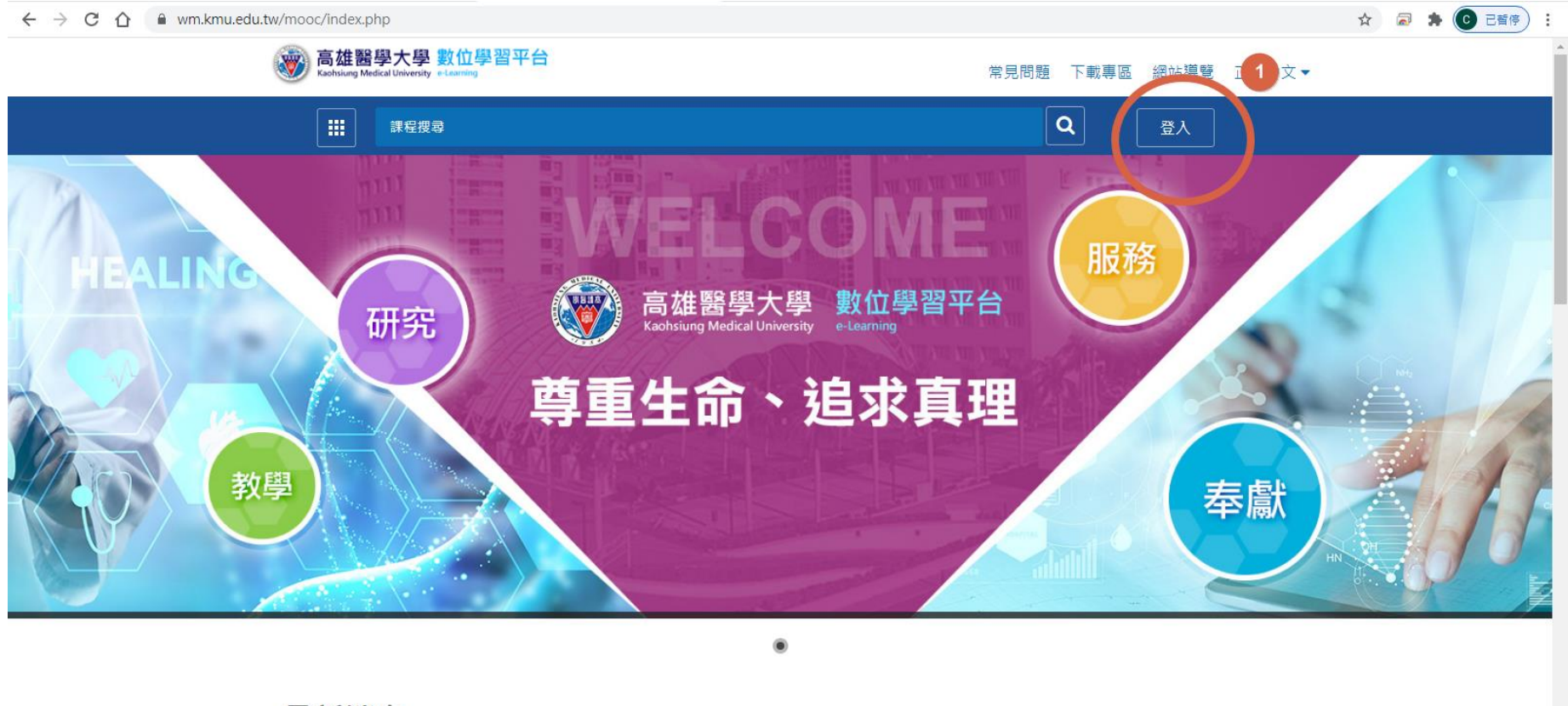

最新消息

更多消息 ≫

2. 帳號:學號

密碼:身份證英文小寫+身份證前5位數字(此為預設密碼,如有修改密碼,請依修改後的為主)

| 高雄醫學大學 數位學習平台<br>Kashsiung Medical University e-Learning |                               | 常見問題 下載專區 網站導覽 正體中文▼ |
|----------------------------------------------------------|-------------------------------|----------------------|
| 課程搜尋                                                     |                               | 2 登入                 |
|                                                          | 登入                            |                      |
|                                                          | 使用帳號登入 QR code登入              |                      |
|                                                          | 帳號                            |                      |
|                                                          | 密碼                            |                      |
|                                                          | □記住我,保持登入                     |                      |
|                                                          | 為了避免回資被盜用,請勿在公用電腦或裝置<br>選勾此項。 |                      |
|                                                          | 登入                            |                      |
|                                                          | 忘記容碼?                         |                      |

3. 依順進入測驗,測驗完記得送出

| $\leftrightarrow$ $\rightarrow$ C $\Diamond$ | 🔒 wm.kmu.ed | .tw/learn/index.php                     | 🖈 🗟 🗯 🕒 🗄                                                                   |
|----------------------------------------------|-------------|-----------------------------------------|-----------------------------------------------------------------------------|
| 110-大一資訊能力分                                  | 分級測驗        | ■ ● ● ● ● ● ● ● ● ● ● ● ● ● ● ● ● ● ● ● | 全校課程 我的課程 辦公室 <mark>↓</mark> 林建南 登出 正體中文 ✔                                  |
| 課程資訊區                                        |             | 110-大一資訊能力分級測驗                          | <ul> <li>⑦ 開課教師: 吳振彰,平台管理員     <li>⑤ 上課人數: 5     <li>▲</li> </li></li></ul> |
| 課程公告                                         | >           | <b>測驗 / <del>文</del>計</b>               |                                                                             |
| 課程介紹                                         | >           | 沢山祠太ノーちゅん                               |                                                                             |
| 課程安排                                         | >           | 平時測驗:程式設計能力測驗                           | 教師試做                                                                        |
| 教師介紹                                         | >           |                                         |                                                                             |
| 開始上課                                         | >           | 進行測驗                                    | 查看結果                                                                        |
| 評量區                                          |             | 從 2021-07-07 00:00 到 2021-08-01 23:59   | 織交後公布                                                                       |
| 作業/報告                                        | <u> </u>    |                                         |                                                                             |
| 測驗/考試<br>問卷/投票                               | <u> </u>    |                                         |                                                                             |
| 自我評量統計                                       | >           |                                         |                                                                             |
| 學習互動區                                        |             |                                         |                                                                             |
| 課程討論                                         | >           |                                         |                                                                             |
| 線上討論                                         | >           |                                         |                                                                             |